## Using with WindowsPE (simple method)

For a more complex and complete method with WindowsPE that allows automatic execution, fixed erasure method, network support etc., please see the manual. Here's a simpler, more immediate way to do it. The "gppro4.exe" can wipe system drive(c:), perform secure erase on WindowsPE.

First, create a "System Repair disc" on Windows. Run this process on a PC with a drive that can write to DVD-R. Control Panel->All Control Panel Items->Backup and Restore (Windows 7) Click "Create a system repair disc" to start. Follow the on-screen instructions to write to DVD-R.

Next, prepare the erasure program "gppro4.exe". If you are using 32bit windows use 32bit "gppro4.exe", 64bit windows(All windows11), use 64bit "gppro4.exe".

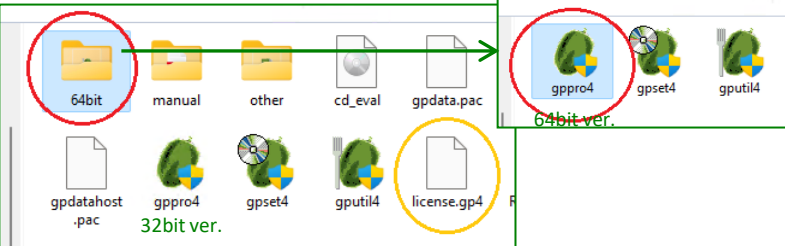

3

 $\cap$ 

| ← → ∽ ↑ 🚻 · Co              | ontrol Panel > All Control Panel Items > Backup and Restore (Windows 7) |
|-----------------------------|-------------------------------------------------------------------------|
| Control Panel Home          | Back up or restore your files                                           |
| Create a system image       | Backup                                                                  |
| Create a system repair disc | Windows Backup has not been set up.                                     |
|                             | Restore                                                                 |
|                             | Windows could not find a backup for this computer.                      |
|                             | Select another backup to restore files from                             |
| See also                    |                                                                         |
| See diso                    |                                                                         |

Copy "gppro4.exe" (32bit or 64bit) and "license.gp4" to a USB flash drive or burn to CD-R. Both file should be in the same folder.

\* Without "license.gp4" file, the program will run in evaluation mode.

Insert "System Repair disc" to a PC to be wiped and boot from the CD. Select "Command Prompt".

\* F12 key or F9 key(HP) or other key to show PC's boot device selection menu, and select CD.

\* You may need to give CD a higher boot priority in the PC's BIOS (UEFI).

5

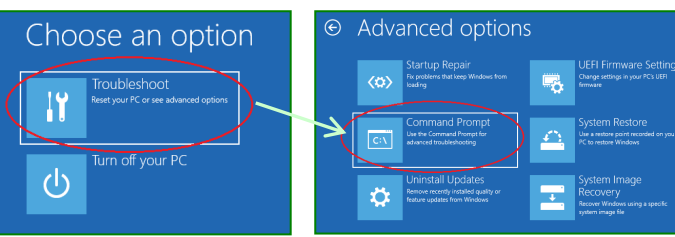

4 X:\sources>dir c: Volume in drive C has no label. Volume Serial Number is 4E0D-5E87 Directory of C:\ 05/18/2024 10:54 AM 3,073,896 gppro4.exe 04/18/2024 10:14 AM 375 license.gp4 2 File(s) 3,074,271 bytes 0 Dir(s) 1,995,210,752 bytes free X:\sources>\_

Once you find "gppro4.exe", run it by specifying with the drive letter.

For example, if "gppro4.exe" is on the "C:" drive (root folder), enter the following: C:¥gppro4.exe

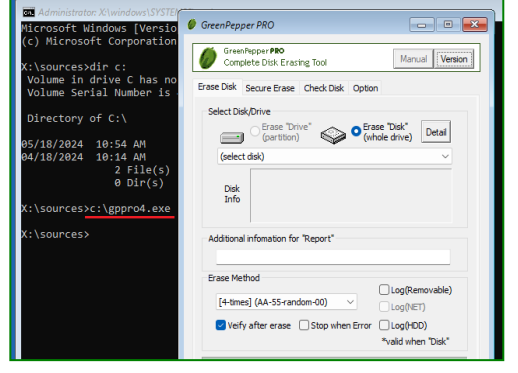

Replace the CD to the one with "gppro4.exe" written on it, or insert a USB flash drive with "gppro4.exe". Since it is unknown which drive letter is assigned, change the drive name in turn: dir c:, dir d:, dir e: .... to check inside and search for "gppro4.exe".

## [GreenPepper PRO] Tutorials